# KKKKA800.8

8x100 Watt Class D Full Range Amplifier; RoHS Compliant

#### **Specifications**

| Electrical Parameters                |                        |                                      |  |
|--------------------------------------|------------------------|--------------------------------------|--|
| Power (@14.4V, <1%THD+N)             | 4Ω Stereo              | 50W x 8                              |  |
| Power (@14.4V, <1%THD+N)             | 2Ω Stereo              | 100W x 8                             |  |
| Power (@14.4V, <1%THD+N)             | $4\Omega$ Bridged      | 200W x 4                             |  |
| Dynamic Power (@14.4V, <10%THD+N)    | 4Ω Bridged             | 1200W                                |  |
| Lowest Rated Impedance               |                        | $2\Omega$ Stereo / $4\Omega$ Bridged |  |
| Signal to Noise Ratio (CEA)          | 1W                     | >-75dB                               |  |
| Signal to Noise Ratio                | Rated Power            | >-95dB                               |  |
| Channel Seperation (Rated Power)     | 1000Hz                 | >55dB                                |  |
| CMRR                                 | 1000Hz                 | -40dB                                |  |
| Input Impedance                      |                        | >20kΩ                                |  |
| Frequency Response                   |                        | 10Hz - 20kHz                         |  |
| Variable HiPass Filter (Amp 1 & 2)   | 24dB / Octave BW       | 10Hz - 5kHz (10X Switch)             |  |
| Variable LoPass Filter (Amp 1 & 2)   | 24dB / Octave BW       | 10Hz - 5kHz (10X Switch)             |  |
| Variable HiPass Filter (Amp 3 & 4)   | 24dB / Octave BW       | 10Hz - 500Hz                         |  |
| Variable LoPass Filter (Amp 3 & 4)   | 24dB / Octave BW       | 40Hz - 5kHz (10X Switch)             |  |
| Variable BandPass Filter (Amp 3 & 4) | 24dB / Octave BW       | 10Hz - 5kHz (10X Switch)             |  |
| KickEQ™ Variable Bass Boost          | 40Hz                   | 0dB - 6dB                            |  |
| Standby Current (Remote Off)         | <2mA                   |                                      |  |
| Idle Current (Remote On)             | <3A                    |                                      |  |
| Current Draw (Rated Power)           | <120A                  |                                      |  |
| Low Level Input Sensitivity          | 125mV - 5V             |                                      |  |
| High Level Input Sensitivity         | 250mV - 10V            |                                      |  |
| Under Voltage Protection             | 10V (warning at 10.5V) |                                      |  |
| Over Voltage Protection              | 16V                    |                                      |  |
| What's in the box?                   |                        |                                      |  |

#### 48KXMA800.8

KXMA800.8 Customer Information Card

KICKER<sup>®</sup> Power Chart

Birth Certificate

Hardware Pack - 3mm hex key, stainless steel mounting hardware, & RCA covers

#### **Physical Materials**

| Heat Sink    | UV Treated Anodized Extruded Aluminum |
|--------------|---------------------------------------|
| End Caps     | Painted Injection Molded ABS Plastic  |
| Bottom Panel | Powdercoated Aluminum                 |

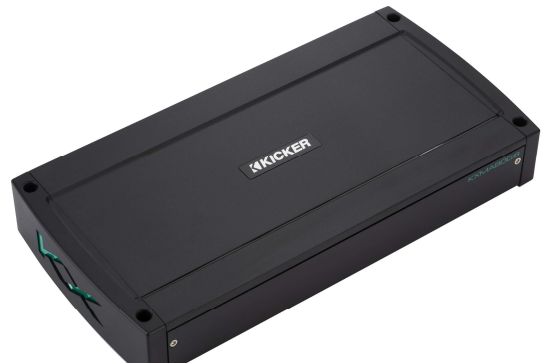

#### Features

KICKER Real Marine<sup>™</sup> Designed for Marine Environments

- Conformal Coated Printed Circuit Board
- ABYC/NMMA-Compliant Power Terminals
- UV Treated Aluminum Chassis
- LED Illuminated Gain Knobs with Clip Indicator
- KickEQ<sup>™</sup> Bass Boost for Additional Low Frequencies
- FIT™ Differential Inputs Near Universal Compatibility with Source Units

#### Unit Dimensions

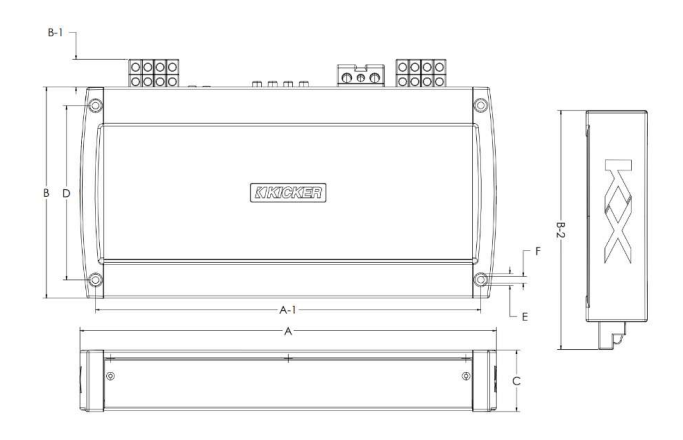

| A - Overall Length                     | 14-3/4"   | 374.0mm |
|----------------------------------------|-----------|---------|
| A-1 - Mounting Holes Location - Length | 13-19/32" | 345.5mm |
| B - Chassis Width                      | 7-7/16"   | 189.0mm |
| B-1 - Speaker Terminals Length         | 31/32"    | 24.7mm  |
| B-2 - Overall Width                    | 8-5/16"   | 210.0mm |
| C - Overall Height                     | 2-1/8"    | 55.0mm  |
| D - Mounting Holes Location - Width    | 6-5/32"   | 156.0mm |
| E - Maximum Fastener Head Diameter     | 13/32"    | 10.5mm  |
| F - Mounting Through Hole Diameter     | 1/4"      | 6.0mm   |

## Technical Graph Data

## AMP1 AMP2 AMP3 AMP4 - THD+N vs. Power (W) @14.4VDC

#### THD+N Ratio (%) vs. Power (W)

## AMP1 AMP2 AMP3 AMP4 - Power Bandwidth (4 $\Omega$ ) @14.4VDC

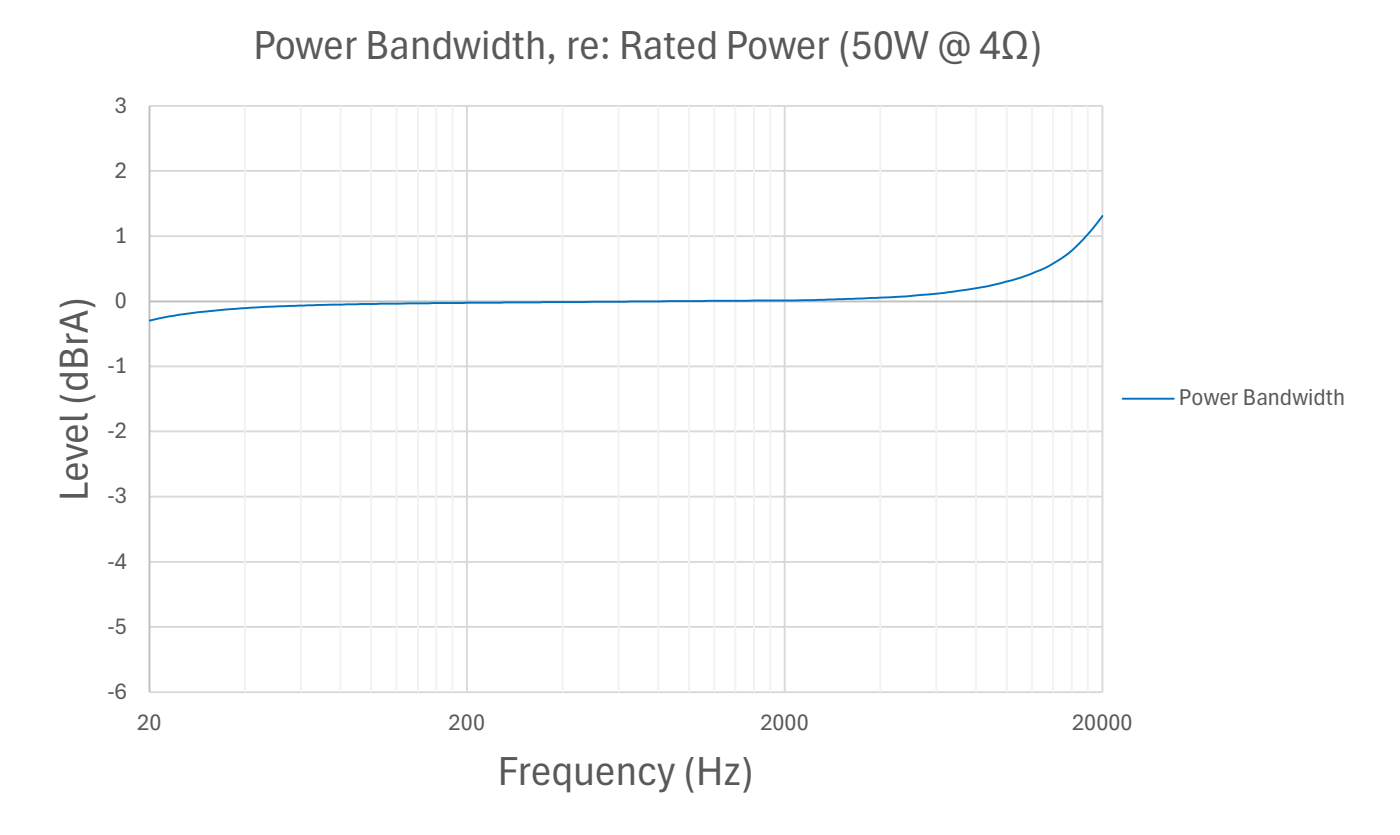

## AMP1 and AMP2 - FFT

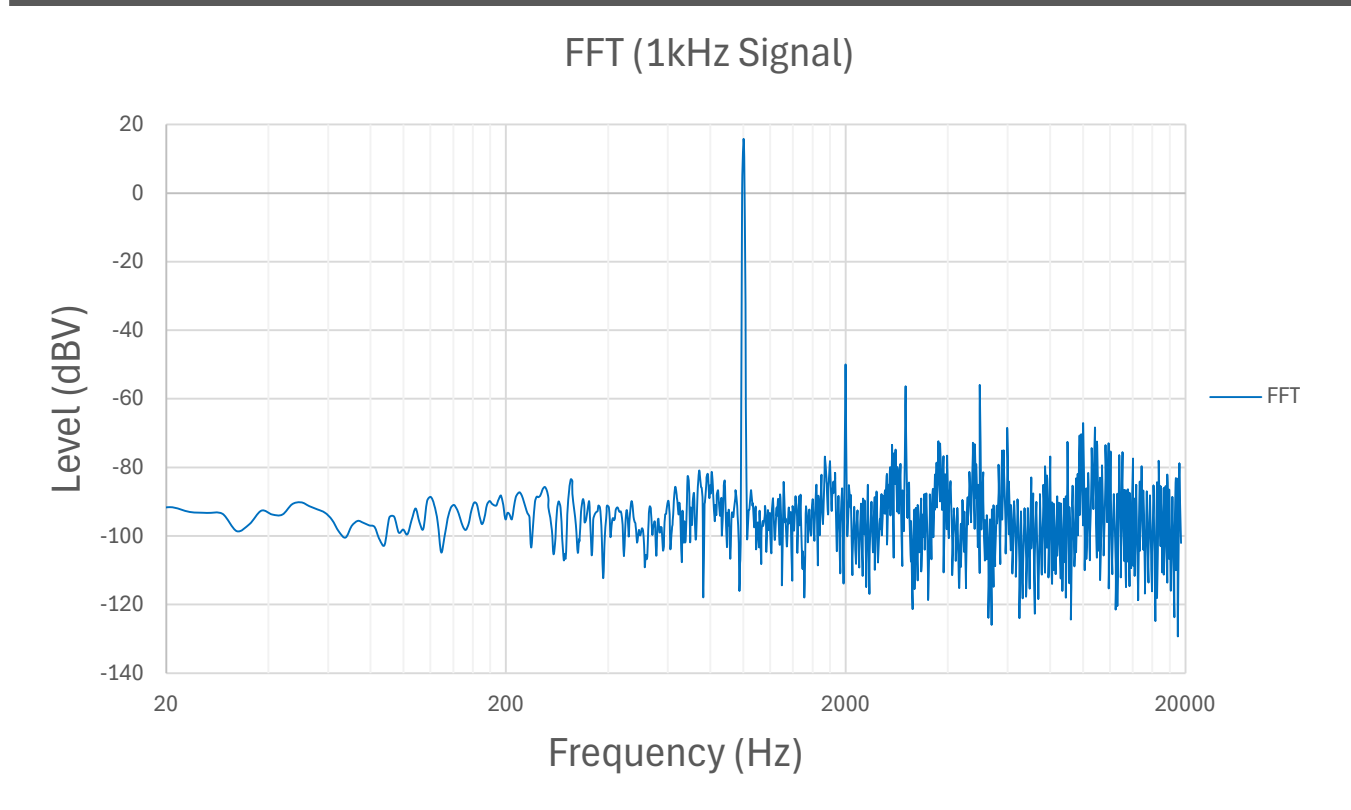

# AMP1 and AMP2 Crossover Frequency Response

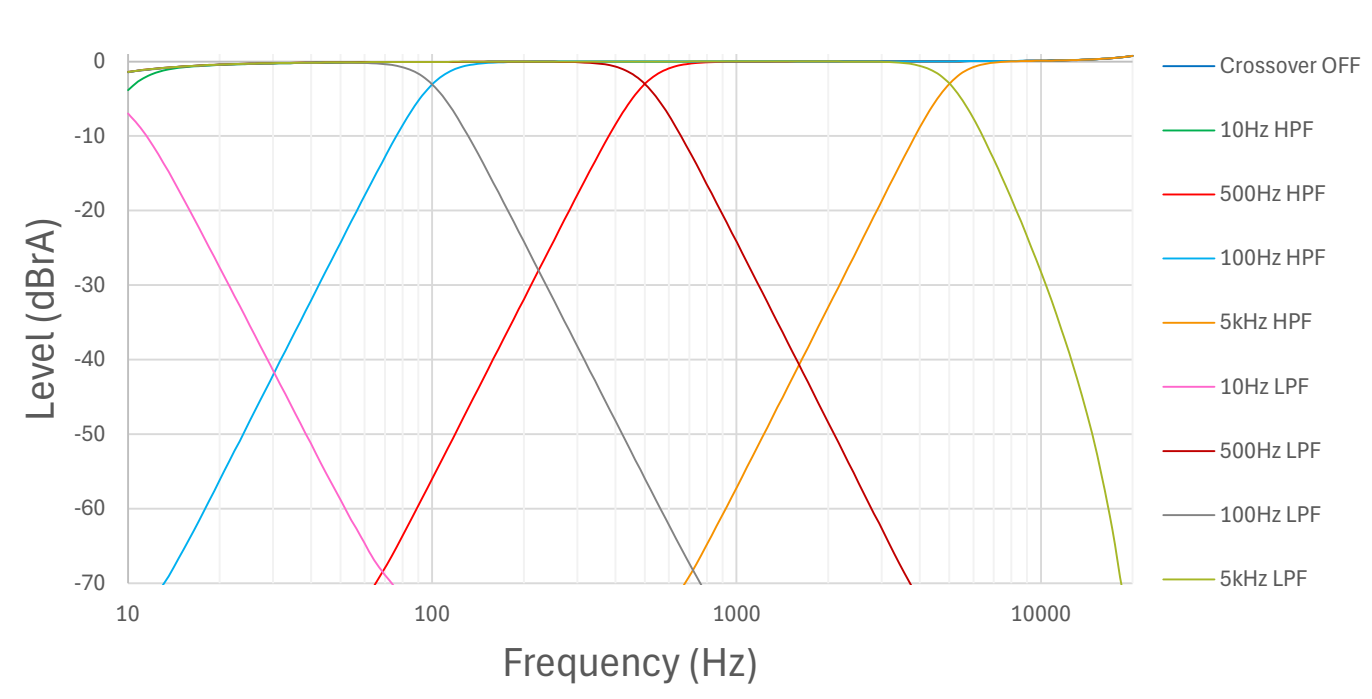

AMP1 and AMP2 Crossover Frequency Response

# AMP3 and AMP4 Crossover Frequency Response

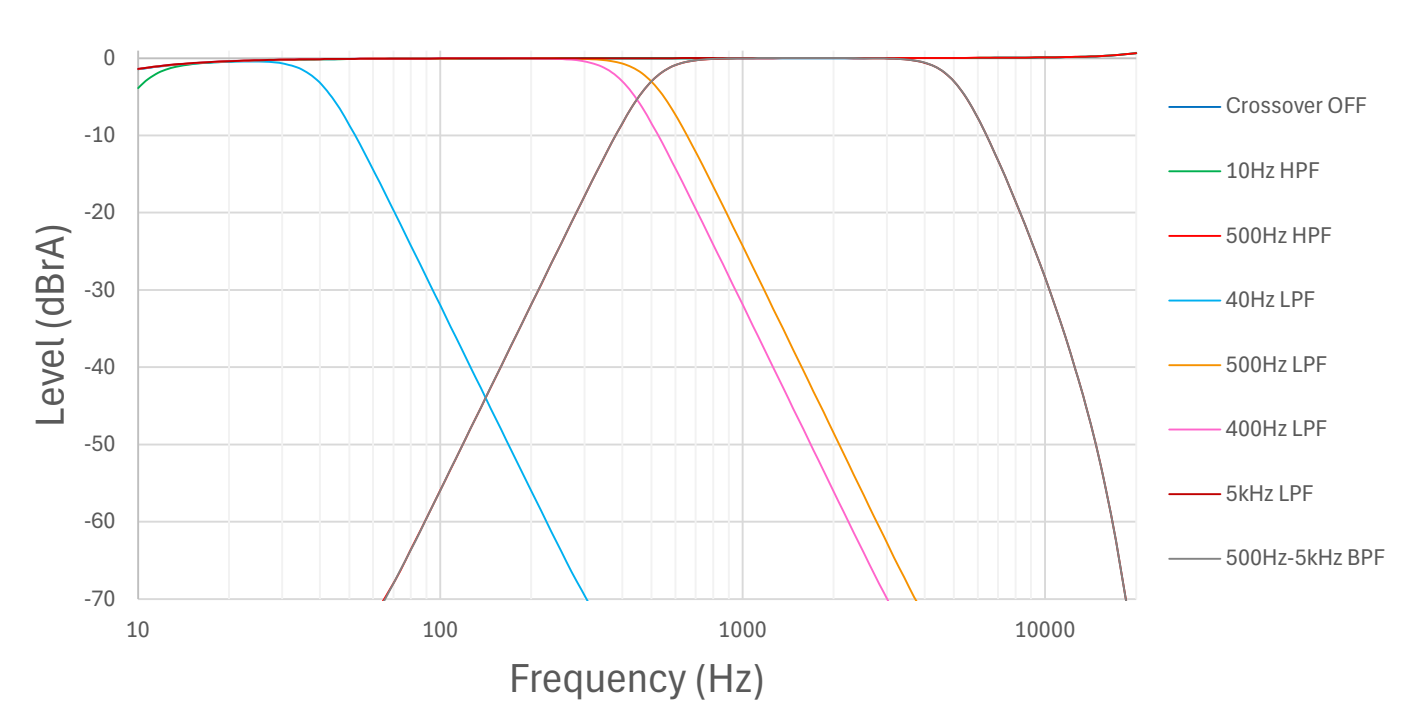

### AMP3 and AMP4 Crossover Frequency Response

KickEQ™

KickEQ™

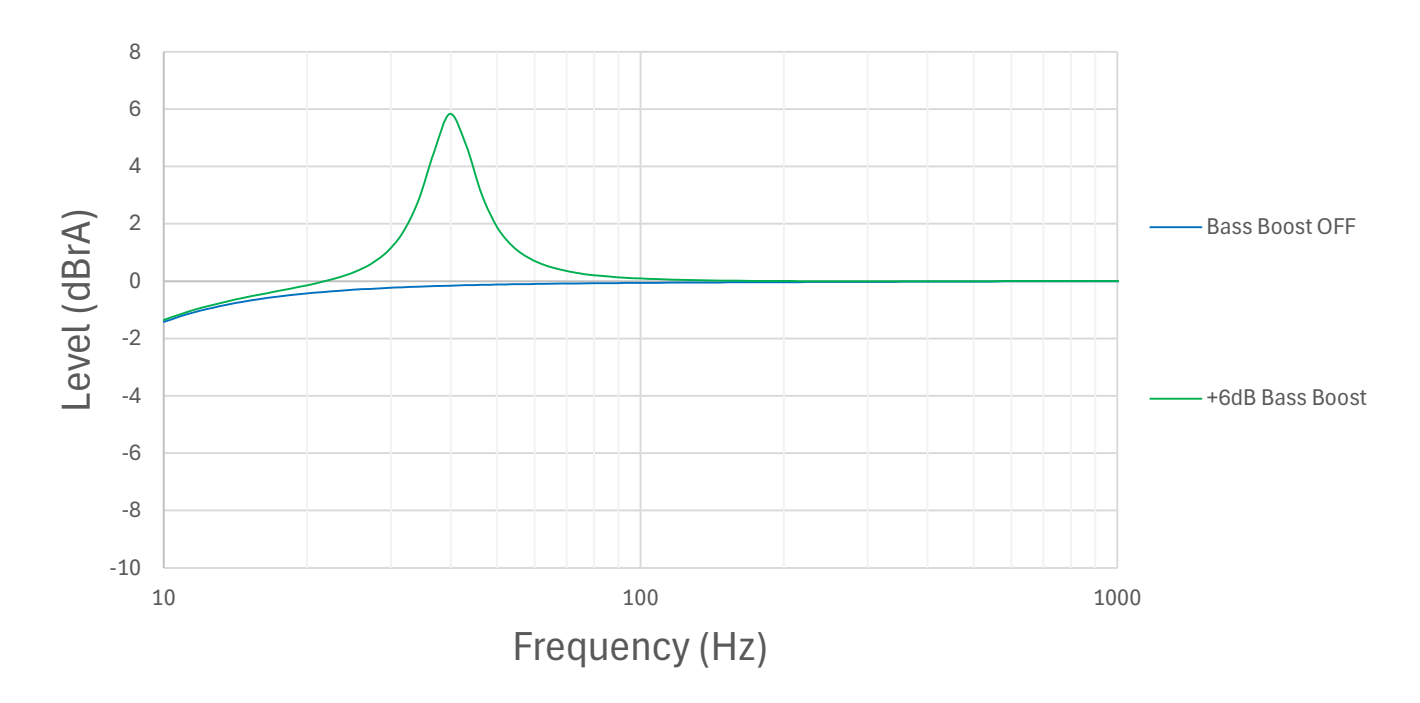